## **Directions on How to Register an account in PSN**

Go to cityofdundas.org

Please click Online Payments

Please click on the Blue PAY ONLINE button.

If you are new to PSN (Payment Services Network) you will need to register your account.

Please click on the **Register** button.

Enter your account number: XX-XXXXXXXXXX-XX-X

Enter your First Name: (use capital letters)

Enter your Last Name: (use capital letters)

--OR—

Enter your account number: XX-XXXXXXXXXXX-XX-X

Enter your Business Name: (use capital letters)

Click on the Search button

The page will then show your account(s).

Click on the Blue **REGISTER NOW** button.

Enter the following in the spaces provided on the screen.

Email Address:

Confirm Email Address:

Password: (7-20 characters)

Confirm Password:

Secret Question:

Your Answer:

Click on Continue

You will then go to your account. Here you can navigate thru the tabs on the top to see your bill, make a payment or once you have made payments thru PSN, your history. You can also sign up for Auto-Pay and Sign up to receive your bill by email.